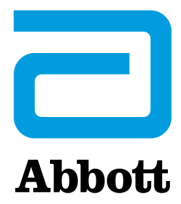

# NÁVOD NA AKTUALIZACI SOFTWARU ANALYZÁTORU i-STAT 1 PŘES <u>www.globalpointofcare.abbott</u>

#### Přehled

Tento technický přehled byl vytvořen speciálně proto, aby vás provedl procesem aktualizace softwaru analyzátorů i-STAT 1. Celý proces by měl u prvního analyzátoru trvat méně než 10 minut a u dalších analyzátorů ještě méně.

## Na co analyzátory i-STAT potřebují aktualizace softwaru?

Systém i-STAT 1 je navržen tak, aby eliminoval vliv provozující osoby (operátora) na dosažené výsledky.

Vzhledem k neustálému zlepšování výrobního procesu systému i-STAT je nutné občas aktualizovat standardizační hodnoty, aby byla zachována dlouhodobá konzistentnost výkonu. Tyto aktualizace jsou ekvivalentem ručního nastavení kalibrace na tradičním laboratorním analyzátoru.

Nový software CLEW (dodávaný dvakrát ročně) tyto standardizační hodnoty obnovuje a začleňuje vylepšení interního systému monitorování kvality. Nový aplikační software JAMS umožňuje analyzátoru i-STAT 1 rozpoznat všechny nově zavedené typy kazet a provádět nově zavedené funkce.

## Přehled procesu JammLite

Bez ohledu na to, zda aktualizujete jeden, dva či více analyzátorů i-STAT 1, musí být první analyzátor i-STAT 1 aktualizován postupem JammLite. Postup je znázorněn v následujícím schématu.

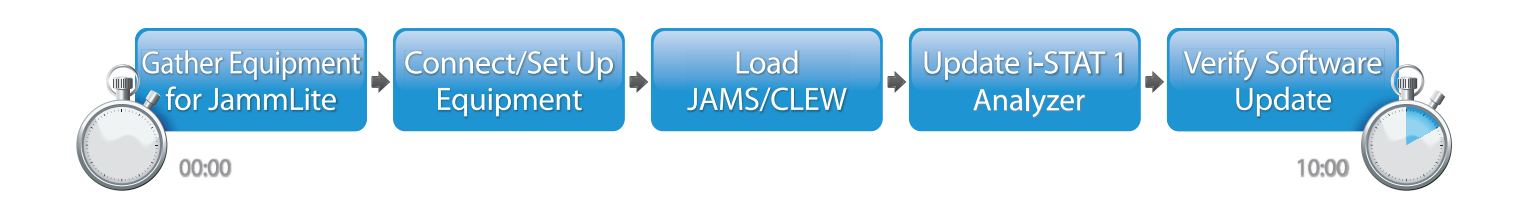

i-STAT je určen pro diagnostické použití in vitro.

## Nepovinné kroky

Po aktualizaci prvního analyzátoru i-STAT 1 pomocí nástroje JammLite Utility je možné další analyzátory i-STAT 1 aktualizovat stejným způsobem nebo metodou z analyzátoru na analyzátor.

1. Update with JammLite Utility 2. Update with the Analyzer-to-Analyzer Process

# Výběr té nejvhodnější metody aktualizace analyzátoru i-STAT 1

or

#### JammLite

První analyzátor i-STAT 1 vždy aktualizujte pomocí metody JammLite. Nejlepší je aktualizovat všechny analyzátory přes JammLite, pokud jsou snadno dostupné v blízkosti počítače, na kterém budete JammLite spouštět.

#### Metoda z analyzátoru na analyzátor

Metoda z analyzátoru na analyzátor je ideální po aktualizaci prvního analyzátoru přes nástroj JammLite, pokud se ostatní analyzátory, které vyžadují aktualizaci, nenacházejí poblíž počítače, pomocí kterého byl spuštěn nástroj JammLite.

#### i-STAT/DE

Uživatelé systému i-STAT/DE, kteří chtějí aktualizovat analyzátory i-STAT 1 prostřednictvím systému i-STAT/DE, by měli nahlédnout do "Síťových možností aktualizace analyzátoru i-STAT 1" přes <u>www.globalpointofcare.abbott</u>.

## Návod pro použití tohoto technického přehledu

#### Barevně rozlišené kapitoly

Tento přehled obsahuje barevně rozlišené kapitoly pro snadnou identifikaci kroků spojených s různými metodami aktualizace analyzátorů i-STAT 1.

#### Barevně rozlišené, očíslované kroky

Jak bylo uvedeno výše, existuje řada možností aktualizace analyzátorů i-STAT 1. Barevně rozlišené, očíslované kroky umožňují uživateli projít zvoleným procesem aktualizace a navíc v rámci přehledu poskytují návod, kdyby náhodou uživatel narazil na technický problém nebo potřeboval krok opakovat. Například označuje 2 kapitolu 2 (metoda aktualizace z analyzátoru na analyzátor).

#### Tipy pro řešení problémů

Tipy pro řešení problémů jsou v případě potřeby začleněny do celého technického přehledu. Tyto tipy jsou označeny ikonou a zobrazují se na pravé straně stránky.

## Při aktualizaci pomocí nástroje JammLite postupujte podle uvedených kroků

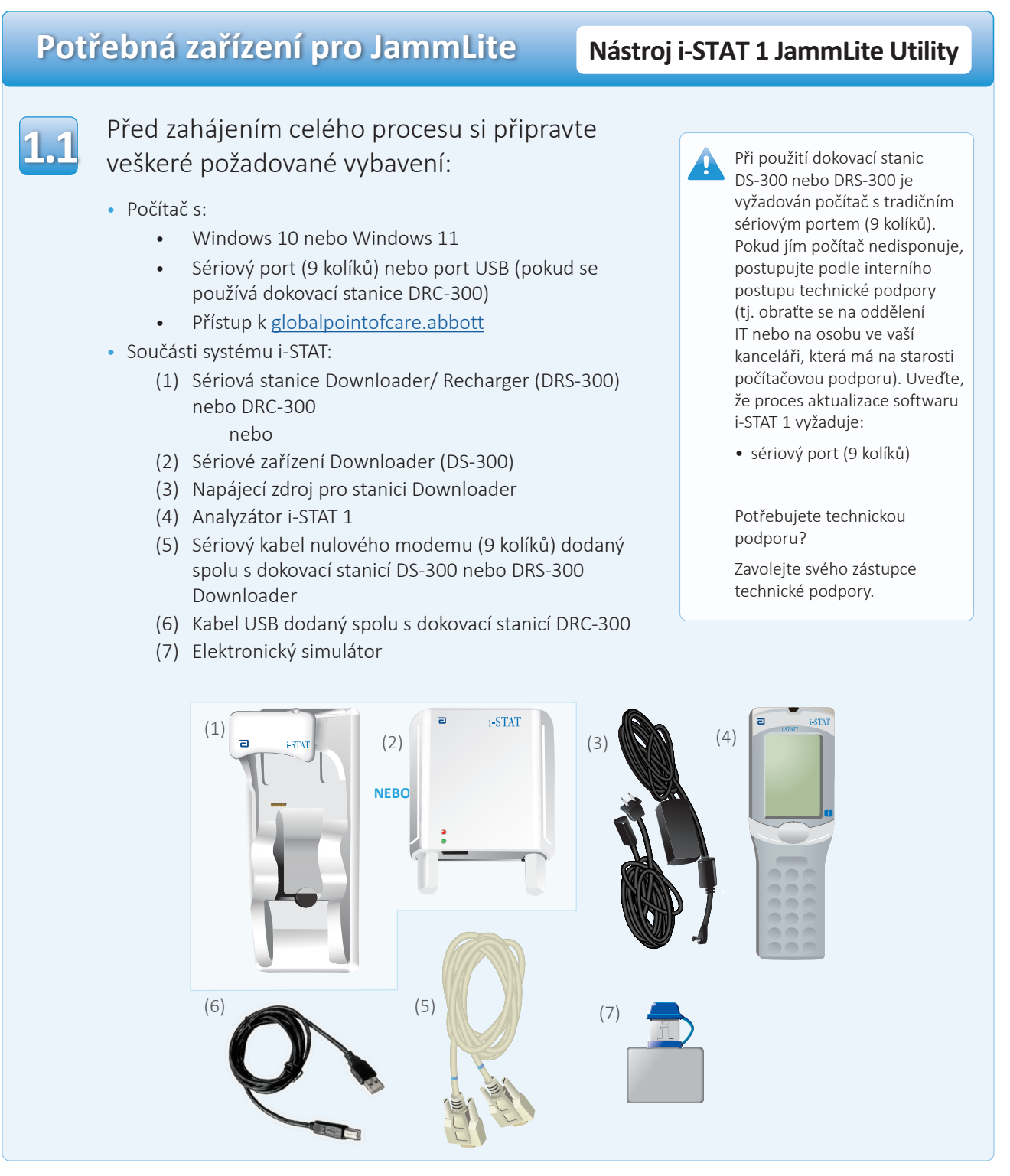

# 1.2

# Dbejte na to, aby měla baterie analyzátoru i-STAT 1 dostatečnou kapacitu (7,5 V a více).

Postup:

- Stiskněte vypínač (①)
- Stiskněte klávesu **MENU**
- Stisknutím 1 zjistěte stav analyzátoru
- Potvrďte napětí baterie

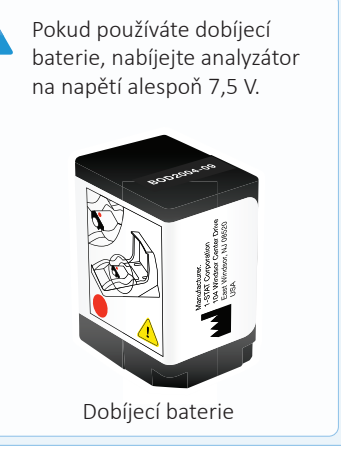

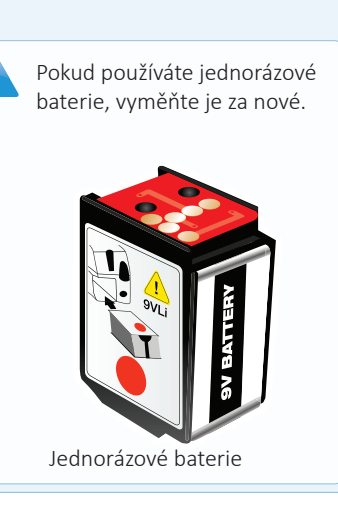

# Připojení/nastavení zařízení

# Nástroj i-STAT 1 JammLite Utility

Pokud používáte stanici Serial Downloader nebo Serial Downloader/ Recharger, připojte ji k sériovému portu (9 kolíků) na zadní straně počítače pomocí sériového kabelu (9 kolíků) nulového modemu podle obrázku.

Pokud používáte dokovací stnaici DRC-300, připojte ji k portu USB na zadní straně počítače přes kabel USB podle obrázku. **Poznámka:** Tyto pokyny předpokládají, že dokovací stanice DRC-300 již byla nainstalována podle kapitoly 6 návodu k systému i-STAT 1.

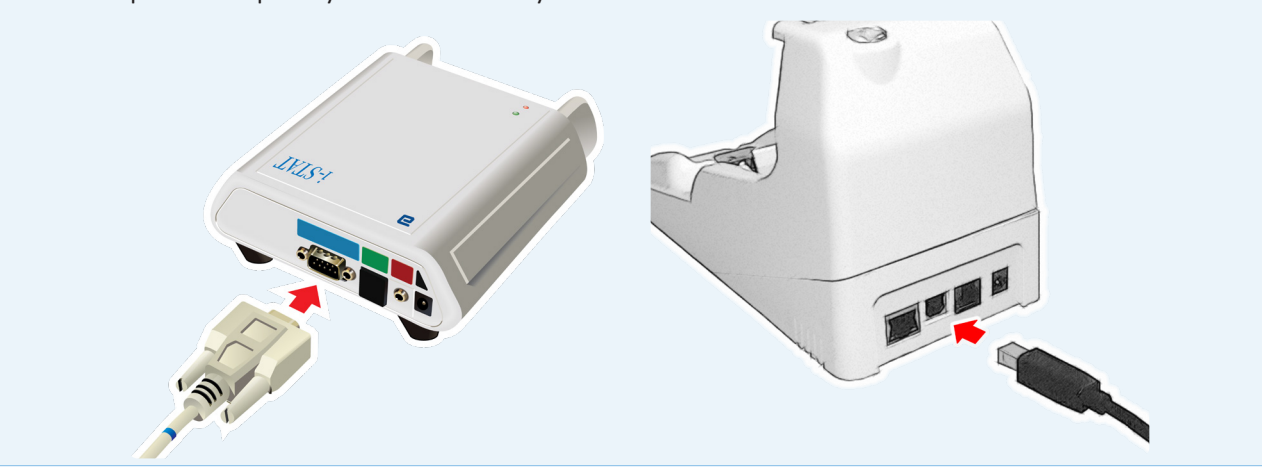

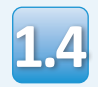

# Připojte zdroj napájení:

- k dokovací stanici i-STAT 1 Serial Downloader nebo Serial Downloader/Recharger, a
- do nástěnné zásuvky nebo prodlužovacího kabelu

Po připojení napájení k dokovací stanici Serial Downloader se rozsvítí zelený indikátor.

Po připojení napájení k dokovací stanici Serial Downloader/Recharger nebo DRC-300 bude všechno stejné jako před připojením napájení.

# Načtení JAMS/CLEW

# Nástroj i-STAT 1 JammLite

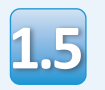

Zavřete v počítači všechny otevřené programy.

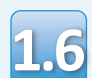

Přejděte na www.globalpointofcare.abbott > Support (Podpora) > i-STAT 1 and i-STAT Alinity Support (Podpora i-STAT 1 a i-STAT Alinity) > i-STAT 1 Resources Login (Přihlášení do zdrojů i-STAT 1> Product Software (Software produktu) > i-STAT System Software Updates > Access Software (Aktualizace softwaru systému i-STAT > software pro přístup).

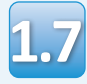

Přejděte na "Step 2: Download Software File" (Krok 2: Stáhnout soubor aktualizace softwaru).

• Klikněte na "DOWNLOAD SUXXXXX.zip" (STÁHNOUT SUXXXXX.zip) a soubor uložte na plochu.

- Zavřete okno "Download Complete" (Stahování dokončeno).

 Přejděte do umístění uloženého zazipovaného souboru. Pravým tlačítkem myši klikněte na zazipovaný soubor softwaru a vyberte možnost Extract All (Rozbalit vše) a Extract to the Desktop (Rozbalit na plochu).

- Přejděte na plochu a kliknutím na složku SUXXXXX soubor otevřete.
- Dvakrát klikněte na soubor softwaru "SUXXXXXXXX.exe" a spusťte ho. Pokud se otevře příkazové okno s výzvou k přepsání, odpovězte "Y" (Ano) a stiskněte tlačítko Enter. Nadále odpovídejte "Y" (Ano) na všechny zobrazené výzvy, dokud se příkazové okno nezavře. Mezi zobrazenými ikonami dvakrát klikněte na JAMMLITE, EXE a spusťte nástroj JammLite.

Pokud se program JammLite nespustí nebo se zobrazí chybová zpráva, kontaktujte technickou podporu APOC a specialistovi sdělte. že vám nejde spustit nástroj JammLite.

# Aktualizace analyzátoru i-STAT 1

## Nástroj i-STAT 1 JammLite Utility

1.10

V nástroji JammLite vyberte v rozbalovací nabídce Instrument (Nástroj) možnost **i-STAT 300 Analyzer**.

| Instrument            |          |
|-----------------------|----------|
| I-STAT 200 Analyzer 💌 |          |
| I-STAT 200 Analyzer   |          |
| I-STAT 300 Analyzer   | ✓ Update |
| Blood Analysis Module |          |
| IP Address            |          |
|                       |          |
| Application           |          |
| JAMSXXXX.BIN          | E cuite  |
| CLEW                  |          |
| AXX.CLW               |          |

1.11

Ve výchozím nastavení bude automaticky vybrán port COM s nejnižším číslem.

Pokud je dokovací stanice Downloader připojena k jinému portu COM, proveďte změnu výběru na tento port COM.

| Instrument          |          |
|---------------------|----------|
| I-STAT 300 Analyzer |          |
| Port                |          |
| СОМ1                | ✓ Update |
| IP Address          |          |
|                     |          |
| Application         |          |
| JAMSXXXX.BIN        | T Turk   |
| CLEW                |          |
| AXX.CLW             |          |

Pokud se nezobrazují žádné porty, zavřete všechny otevřené programy (i JammLite) a spusťte JammLite znovu.

Pokud se v programu JammLite stále nezobrazují dostupné porty COM, požádejte o pomoc technickou podporu.

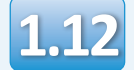

Zkontrolujte, zda seznamy **Application** (Aplikace) a **CLEW** odpovídají těm v aktualizaci produktu.

Klikněte na tlačítko Update (Aktualizovat).

| Instrument          |          |
|---------------------|----------|
| I-STAT 300 Analyzer |          |
| Port                |          |
| СОМ1                | ✓ Update |
| IP Address          |          |
|                     |          |
| Application         |          |
| JAMSXXXX.BIN        | E cuis   |
| CLEW                |          |

Poznámka: Čísla Application (Aplikace) a CLEW jsou pouze ilustrativní. V uvedeném příkladu byla "čísla" nahrazena X a s každou aktualizací softwaru se budou měnit. Pokud se objeví chyba, zkontrolujte sériové připojení mezi dokovací stanicí Downloader a počítačem, a napájení stanice Downloader.

Pokud je připojení v pořádku, vyberte v rozbalovací nabídce jiný port COM (nevybírejte TCP/IP) a klikněte na Update (Aktualizovat).

Pokud chyby přetrvávají i po vyzkoušení všech portů COM uvedených v nástroji JammLite, ověřte sériové číslo dokovací stanice Downloader a obraťte se na technickou podporu APOC.

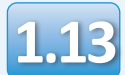

# Postupujte podle pokynů na obrazovce.

- 1) If an analyzer is already in the Downloader remove it.
- 2) Ensure the analyzer to be updated is off.
- 3) Place the analyzer in the Downloader. $^{st}$

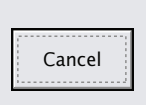

\*Pokud používáte dokovací stanici Serial Downloader/Recharger a analyzátor v ní bude umístěn správně, rozsvítí se modrý indikátor. Pokud používáte dokovací stanici Serial Downloader a analyzátor v ní bude umístěn správně, rozsvítí se červený indikátor.

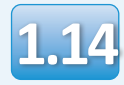

# Během procesu aktualizace se zobrazí následující obrazovka.

| sledující obrazovka.                                                                               |        | vlevo, neuvidíte, potvrďte<br>chybové hlášení               |
|----------------------------------------------------------------------------------------------------|--------|-------------------------------------------------------------|
| The application update is in progress.<br>Please do not remove the analyzer from<br>he Downloader. | Cancel | a klikněte na <b>OK</b> .<br>Vraťte se ke kroku <b>1.12</b> |
| Programming application block 108/2055                                                             |        |                                                             |

Na displeji přijímajícího analyzátoru se objeví jedničky a nuly, což znamená, že analyzátor přijímá software.

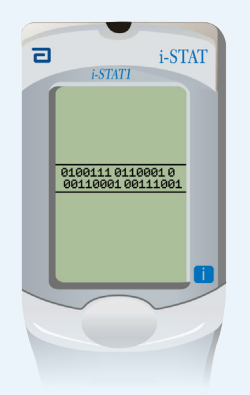

Anylazátorem nehýbejte, dokud se nezobrazí obrazovka potvrzující úspěšné provedení.

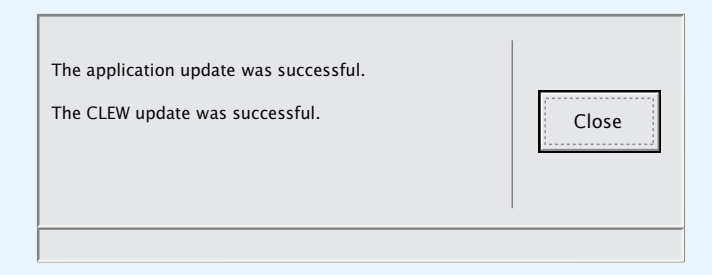

Pokud obrazovku, jako je ta

# Ověření aktualizace softwaru

#### Nástroj i-STAT 1 JammLite

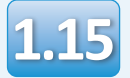

Spusťte v analyzátoru elektronický simulátor. Až simulátor proces dokončí, měl by se zobrazit text PASS (V POŘÁDKU).

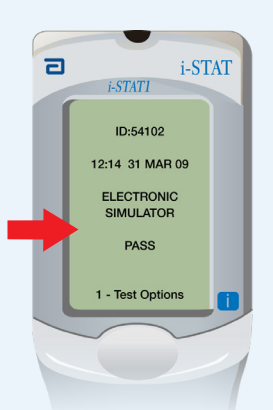

Pokud se text **PASS** (V POŘÁDKU) nezobrazí, spusťte elektronický simulátor znovu. Pokud se opakovaný pokus o spuštění elektronického simulátoru nezdaří, obraťte se na zástupce technické podpory.

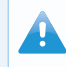

Další informace o spuštění elektronického simulátoru, viz:

- kapitola 14 návodu k systému i-STAT 1, nebo
- kapitola Úvod a spuštění v návodu k systému i-STAT pro zjednodušené testování

# Blahopřejeme. Proces aktualizace prvního analyzátoru i-STAT 1 je hotový.

Další pokyny najdete v možnostech níže.

Pokud nemáte žádné další analyzátory, které by bylo nutné aktualizovat, je proces dokončen:

- Klikněte na tlačítko 🔀 v pravém horním rohu obrazovky softwaru.
- Zavřete všechna ostatní otevřená pole.
- Potvrďte všechny zprávy.

Pokud existují další analyzátory, které je třeba aktualizovat prostřednictvím nástroje JammLite:

- Klikněte na **Close** (Zavřít)
- Opakujte kroky 1.12 až 1.15

Pokud existují další analyzátory, které je třeba aktualizovat metodou z analyzátoru na analyzátor:

• Přejděte na

2. Update with the Analyzer-to-Analyzer Process

# Po aktualizaci prvního analyzátoru i-STAT 1 aktualizujte další analyzátory metodou z analyzátoru na analyzátor

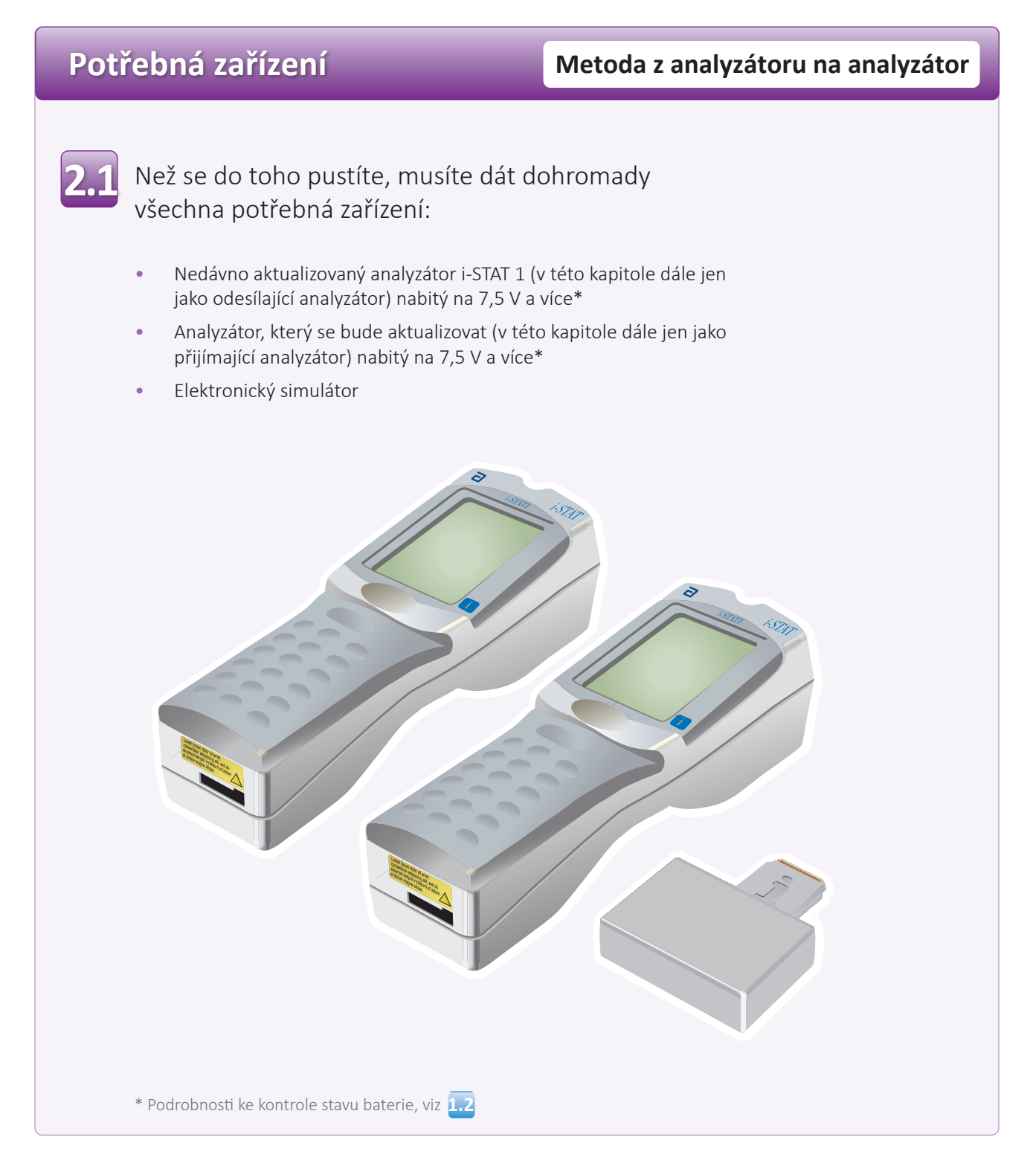

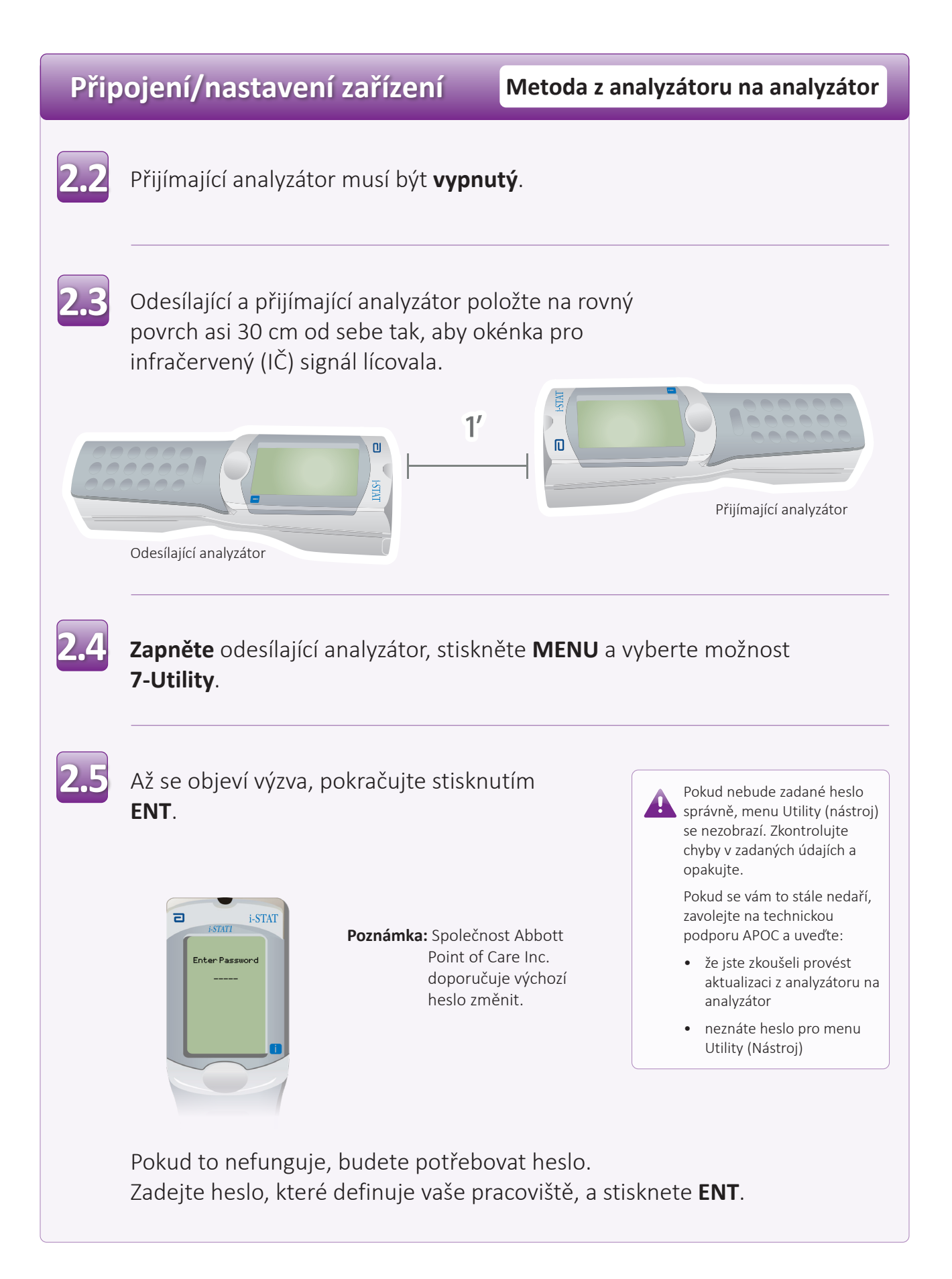

# Aktualizace analyzátoru i-STAT 1 Metoda z analyzátoru na analyzátor

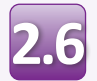

V menu Utility (Nástroj):

- Stiskněte 1-SEND SOFTWARE (1-ODESLAT SOFTWARE)
- Stiskněte 1-SEND (1-ODESLAT)

Přijímající analyzátor musí být vypnutý.

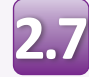

Když se na odesílajícím analyzátoru zobrazí **WAITING TO SEND** (ČEKÁNÍ NA ODESLÁNÍ):

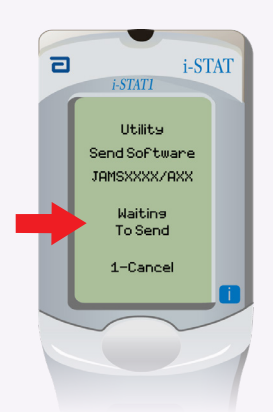

- Okna pro infračervený signál musí lícovat
- Aniž byste zvedli analyzátor z rovného povrchu, přibližte přijímající analyzátor k odesílajícímu analyzátoru tak, aby se na odesílajícím analyzátoru zobrazil text SENDING (PROBÍHÁ ODESÍLÁNÍ).

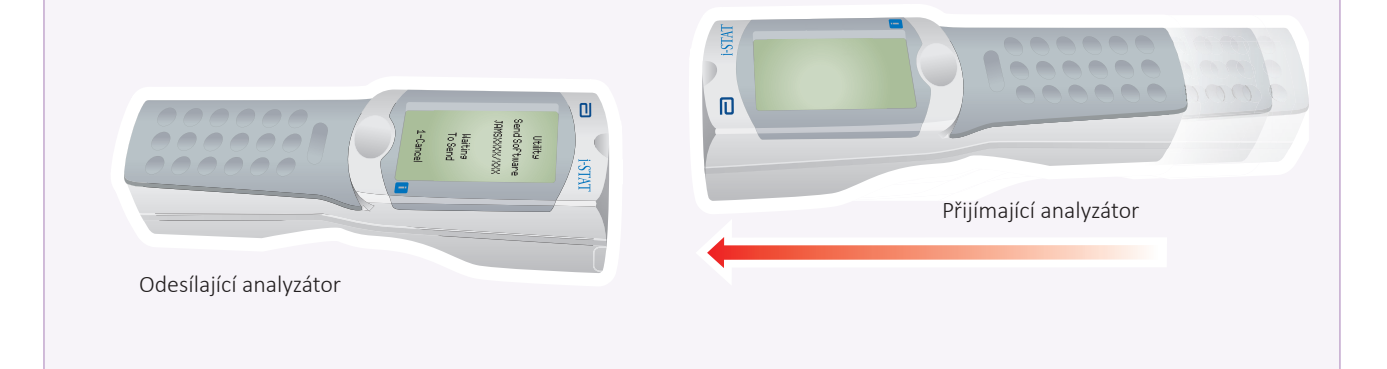

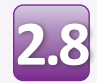

Když probíhá aktualizace, na odesílajícím analyzátoru se zobrazí text **SENDING** (PROBÍHÁ ODESÍLÁNÍ) spolu s ukazatelem indikujícím odesílání softwaru.

| ٦ | i-STATI       |
|---|---------------|
|   |               |
|   | Utility       |
|   | Send Software |
|   | JAMSXXX/AXX   |
|   | Sending       |
|   |               |
| 1 | 1-Cancel      |
|   |               |
|   |               |
|   |               |
|   |               |

Na obrazovce přijímajícího analyzátoru se objeví jedničky a nuly, což znamená, že analyzátor přijímá software.

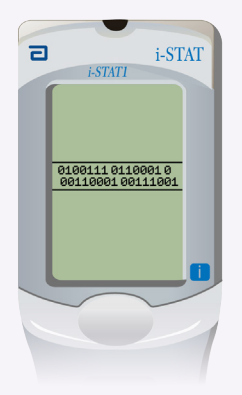

Nehýbejte analyzátory, dokud se odesílající analyzátor nevrátí do menu Utility (Nástroj) a nezobrazí se **Last Send Successful** (Poslední odeslání proběhlo úspěšně). Aktualizace je nyní hotová.

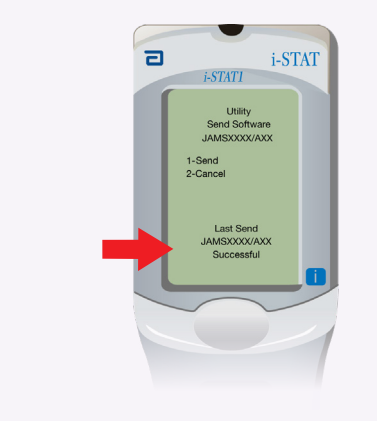

# Ověřování softwarové aktualizace Metoda z analyzátoru na analyzátor

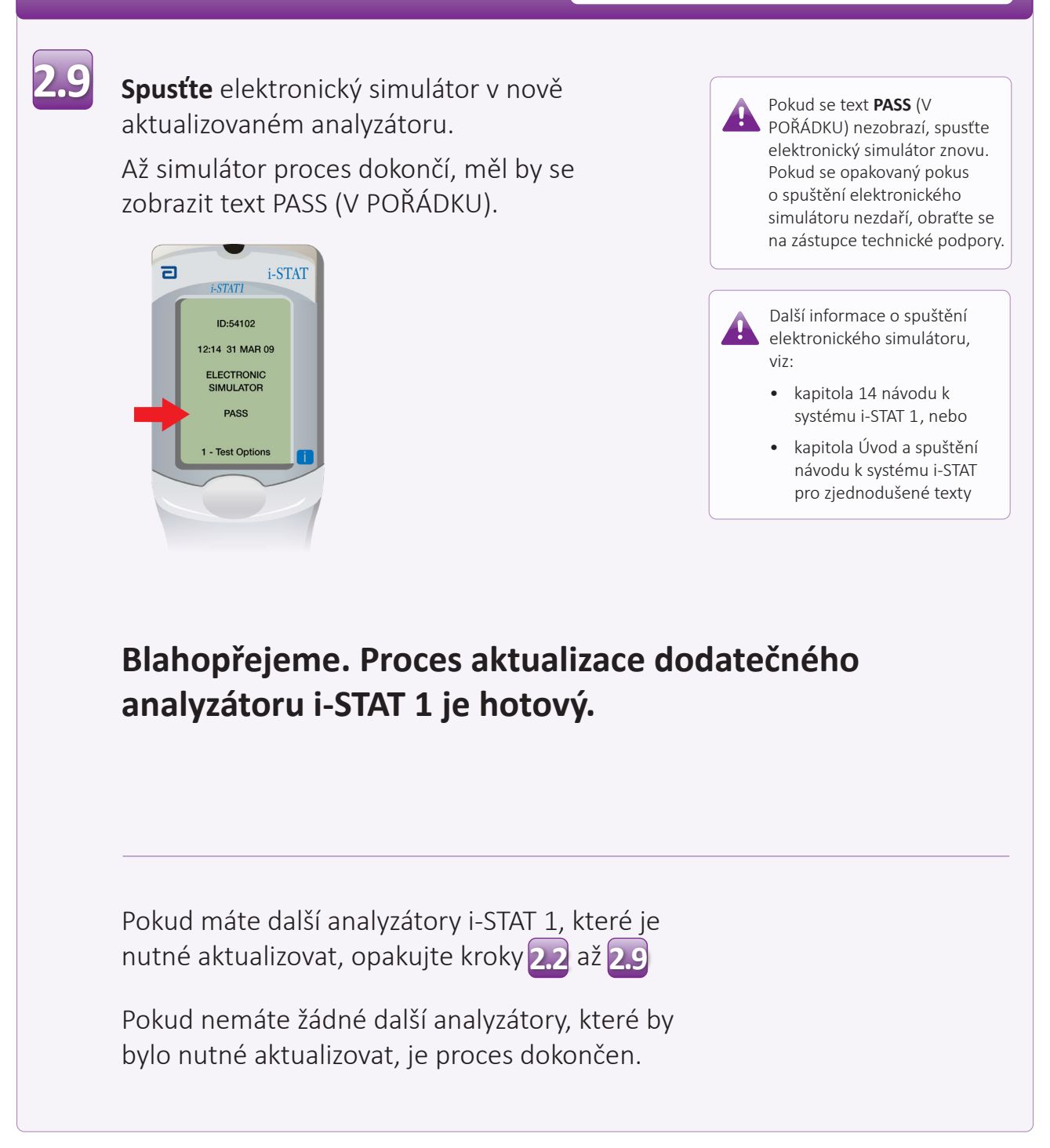

© 2023 Abbott. Všechna práva vyhrazena. Všechny uvedené ochranné známky jsou buď ochranné známky skupiny společností Abbott nebo ochranné známky příslušných vlastníků.